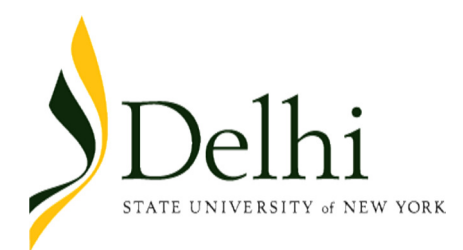

## **How to Request a Degree Evaluation**

| Please enter your User Identification Number (ID) and your Personal Identification Number (PIN). When finished, select Login. |  |  |  |  |  |
|----------------------------------------------------------------------------------------------------|--|--|--|--|--|
| To protect your privacy, please Exit and close your browser when you are finished.                                            |  |  |  |  |  |
| * Please Note: Do not use slashes or dashes as part of your PIN.                                                              |  |  |  |  |  |
| * After three unsuccessful attempts to login, your account will be locked.                                                    |  |  |  |  |  |
| * If you do not know your PIN, enter your ID and select Forgot PIN.                                                           |  |  |  |  |  |
| User ID:<br>PIN:<br>1. Sign in to <u>Bronco Web</u> using your                                                                |  |  |  |  |  |
| Login Forgot PIN?                                                                                                    |  |  |  |  |  |
|                                                                                                    |  |  |  |  |  |

| Personal Information Student Services & Financial Aid                                                                                                    |                                                                          |  |  |  |  |  |
|----------------------------------------------------------------------------------------------------|--------------------------------------------------------------------------|--|--|--|--|--|
| Search Go                                                                                                    | SITE MAP HELP EXIT                                                       |  |  |  |  |  |
| Main Menu                                                                                                    |                                                                          |  |  |  |  |  |
| Personal Information<br>Update addresses<br>Student<br>Apply for Admiss 2. Locate and Click on ' <i>Student</i> '                                             | r change information; Change your PIN; Customize your directory profile. |  |  |  |  |  |
| Financial Aid<br>Apply for Financial Aid, lew financial aid status and eligibility, accept award offers, and view l                                           | an applications.                                                         |  |  |  |  |  |
| Connect to Vancko Hall / Moodle<br>Provide course files, discussions, guizzes, gradebook and more! " How to login into the new version of Vancko Hall         |                                                                          |  |  |  |  |  |
| NY-ALERT: Emergency Contact Information<br>Enroll and update contact information to receive E-Mail, Voice and Text Messaging Alerts during Campus Emergencies |                                                                          |  |  |  |  |  |
| Return to Homepage                                                                                                    |                                                                          |  |  |  |  |  |
|                                                                                                    |                                                                          |  |  |  |  |  |

| Personal Information Student Services & Financial Aid                                                                                                    |                        |          |        |     |
|----------------------------------------------------------------------------------------------------|------------------------|----------|--------|-----|
| Search Go                                                                                                    | RETURN TO MENU         | SITE MAP | HELP E | XIT |
| Student Services                                                                                                    |                        |          |        |     |
| Admissions How to Apply for Admission or Review Existing Applications Registration Check your registration stat Student Records View your holds, grades, t Student Account View your account summaries, statement/payment history and tax information Financial Aid Apply for Financial Aid View financial aid status and eligibility, accept award offers, and view loan applications Health Center Meningitis Immunization Survey FACTS Payment Plan Use E-Cashier to set up your Payment Plan using your Checking/Savings Account or your Credit Card Numbers Barnes & Noble - Books Barnes & Noble - Purchase Course Books Parking Permit Bringing a car to campus? Register your vehicle and purchase your parking permit online. (Pick up your pre-p | aid permit at North Ha | sII.)    |        |     |
|                                                                                                    |                        | _        | _      |     |

| Personal Information Student Services & Financial Aid                  |                                                                                                    |
|------------------------------------------------------------------------|----------------------------------------------------------------------------------------------------|
| Search                                                                 |                                                                                                    |
| Search Go                                                              | RETURN TO MENU SITE MAP HELP EXIT                                                                     |
|                                                                        |                                                                                                    |
| Student Records                                                        |                                                                                                    |
|                                                                        |                                                                                                    |
| Spring 2013 final grades and transcript information will not be consid | ered complete and accurate, as viewed on Bronco Web, until 1:00pm on Friday, May 31, 2013.            |
| The "GP" hold, if present, which temporarily blocks access to grades   | and transcripts during end-of-term processing will be lifted when final grade processing is complete. |
| Manu Malda                                                             |                                                                                                    |
| Midterm Grades                                                         |                                                                                                    |
| Final Grades                                                           |                                                                                                    |
| Grade Detail                                                           |                                                                                                    |
| Academic Transcript                                                    |                                                                                                    |
| Request Printed Transcript                                             |                                                                                                    |
| Transcript Request Status                                              |                                                                                                    |
| Account Summary by Term                                                |                                                                                                    |
| Account Summary                                                        |                                                                                                    |
| Select Tax Year                                                        |                                                                                                    |
| Tax Notification                                                       |                                                                                                    |
| Degree Evaluation 4. Locate and Click of                               | n 'Degree Evaluation'                                                                                 |
| View Student Information                                               |                                                                                                    |
|                                                                        |                                                                                                    |
|                                                                        |                                                                                                    |
| KELEASE: 8.3.4                                                         |                                                                                                    |

| Personal Information Student Services & Financial Aid |                |          |      |      |  |  |  |  |
|-------------------------------------------------------|----------------|----------|------|------|--|--|--|--|
| Search Go                                             | RETURN TO MENU | SITE MAP | HELP | EXIT |  |  |  |  |
| Select Current Term                                   |                |          |      |      |  |  |  |  |
| Please select the current term.                       |                |          |      |      |  |  |  |  |
| Select a Term: Fall 2013                              |                |          |      |      |  |  |  |  |
| Submit 5. Click on 'Submit'                           |                |          |      |      |  |  |  |  |

| Personal Info | rmation Student Services & Financial Aid |                                                                                                    |
|---------------|------------------------------------------|----------------------------------------------------------------------------------------------------|
| Search        | 60                                       | RETURN TO MENU SITE MAP HELP EXIT                                                                             |
| Jearen        |                                          |                                                                                                    |
| Degree        | Valuation Decord                         |                                                                                                    |
| Degree b      | valuation Record                         |                                                                                                    |
|               |                                          |                                                                                                    |
| Select a pro  | ogram to view the most recent evaluation | results. If a program has no link you will need to generate a new evaluation before you can view the results. |
|               |                                          |                                                                                                    |
| Curriculum 1  | nformation                               |                                                                                                    |
| Primary Cur   | riculum                                  |                                                                                                    |
| Program:      | BBA - Hospitality                        |                                                                                                    |
| Catalog Terr  | n: Fall 2013                             |                                                                                                    |
| Level:        | Undergraduate-Bachelor Program           |                                                                                                    |
| Campus:       | Main                                     |                                                                                                    |
| College:      | Hospitality                              |                                                                                                    |
| Degree:       | Bachelor of Business Admin.              | Α                                                                                                    |
|               |                                          |                                                                                                    |
| First Major:  | Hotel and Resort Management              |                                                                                                    |
|               |                                          | 6 Click on Concrete                                                                                           |
|               |                                          | [ Previous Evaluations   Generate New Evaluation   O. CIICK ON Generate                                       |
| ·             |                                          | Now Evaluation!                                                                                               |
|               |                                          | New Evaluation                                                                                                |
|               |                                          |                                                                                                    |
|               |                                          |                                                                                                    |
|               |                                          |                                                                                                    |
| Personal In   | formation Student Services & Financi     | al Aid                                                                                                    |
| Search        | Go                                       | SITE MAP HELP EXIT                                                                                            |
|               |                                          |                                                                                                    |
| ~             |                                          |                                                                                                    |
| Genera        | te New Evaluation                        |                                                                                                    |
|               |                                          |                                                                                                    |
| To gen ta     | te a new evaluation, select a program    | , degree, major and anticipated graduation term and then select Generate Request.                             |
|               | , , , ,                                  |                                                                                                    |
|               | Click in this Radio Bu                   | tton                                                                                                    |
| De            | . Click in this Radio bu                 |                                                                                                    |
| Major         | Hotel and Resort Management              |                                                                                                    |
|               | generic                                  |                                                                                                    |
| Term: Fal     | 2013                                     |                                                                                                    |
| 10            |                                          |                                                                                                    |
| Generate      | Request 9 Click on                       | Concrate Pequest                                                                                              |
| Generater     | o. Click Oll                             |                                                                                                    |
|               |                                          |                                                                                                    |
|               |                                          |                                                                                                    |

Perform a What-If Analysis if you would like to see how your courses fit another major

4

| Degree Evaluation Report                                                                            |                     |                                                                                                    |                                  |                                                     |                                                                                               |                                     |      |                                              |
|----------------------------------------------------------------------------------------------------|---------------------|----------------------------------------------------------------------------------------------------|----------------------------------|-----------------------------------------------------|-----------------------------------------------------------------------------------------------|-------------------------------------|------|----------------------------------------------|
| 9. Scroll down to view the Degree Evaluation Results                                                |                     |                                                                                                    |                                  |                                                     |                                                                                               |                                     |      |                                              |
| Program Desc<br>Program :<br>Campus :<br>College :<br>Degree:<br>Level :<br>Majors :<br>Departments | cription<br>:       | BBA - Hospitality<br>Main<br>Hospitality<br>Bachelor of Business /<br>Undergraduate-Bachel<br>Hotel and Resort Mana | Admin.<br>Ior Program<br>agement | Cata<br>Eval<br>Expe<br>Requ<br>Resu<br>Mino<br>Con | alog Term :<br>luation Ter<br>ected Grad<br>uest Numb<br>ults as of :<br>prs :<br>centrations | m :<br>uation Date :<br>er :<br>5 : |      | Fall 2013<br>Fall 2013<br>159<br>May 09,2013 |
| Program Eval<br>Met                                                                                 | uation<br>Credits   |                                                                                                    |                                  | Courses                                             |                                                                                               |                                     |      |                                              |
|                                                                                                    | Required            |                                                                                                    | Used                             | Required                                            |                                                                                               | Used                                |      |                                              |
| Area Requiren<br>Area : BBA Ge                                                                      | nents<br>en Ed Appr | rovedCourses(10)                                                                                                    |                                  | Required                                            | Used                                                                                          | Required                            | Used |                                              |
| Area Attached Groups                                                                                |                     |                                                                                                    |                                  |                                                     |                                                                                               |                                     |      |                                              |
| Met Descript                                                                                        | ion                 |                                                                                                    | General Requirements Met De      |                                                     | Detail Re                                                                                     | Detail Requirements Met             |      |                                              |
| No Gen Ed E                                                                                         | 3BA Fall 201        | 1 30 Credit                                                                                                    | No                               |                                                     | No                                                                                            |                                     |      |                                              |